## 1. Wymagania techniczne

Wymogi techniczne niezbędne do składania wniosków stypendialnych drogą elektroniczną przez Wirtualną Uczelnię niewiele różnią się od warunków, pod którymi można korzystać z całego modułu, a zatem:

- sugerowaną przeglądarką jest Firefox. Aplikacja co prawda działa również poprawnie w nowszych wersjach Internet Explorer (od wersji 7 wzwyż, także jako Microsoft Edge w Windows 10) i Google Chrome, jednakże należy się liczyć z tym, że na niektórych stacjach roboczych pod ww. oprogramowaniem działanie pewnych funkcji systemu może być utrudnione. Jeśli chodzi o pozostałe przeglądarki, użytkownicy pracują w systemie na własną odpowiedzialność, biorąc pod uwagę, że nie są one oficjalnie wspierane.

- producent systemu nie wspiera urządzeń mobilnych. Jeśli korzystają Państwo z WU na jakimkolwiek urządzeniu tego typu mogą Państwo liczyć się z niepełną funkcjonalnością systemu,

- do wygenerowania wniosków niezbędne jest zainstalowanie pakietu Microsoft Office w wersji
2007 lub wyższej bądź Open Office.

Wygenerowane z Wirtualnej Uczelni dokumenty mogą mieć zablokowaną możliwość edycji. Należy w takim wypadku nacisnąć przycisk "Włącz edytowanie" znajdujący się w górnej części edytora tekstu:

🗊 Widok chroniony 🛛 Ten plik pochodzi z lokalizacji internetowej i może być niebezpieczny. Kliknij, aby uzyskać szczegółowe informacje. 🗌 Włącz edytowanie

2. Ogólna obsługa wniosków stypendialnych

W celu rozpoczęcia obsługi wniosku stypendialnego należy uruchomić formatkę Twoje Studia -> Stypendia:

| Elektroniczny indeks     |                        |                 |
|--------------------------|------------------------|-----------------|
| Twoje studia 🛛 🕨         | Podział godzin         |                 |
| Wybór przedmiotów        | Wydruk podziału godzin | nr albumu: 2000 |
| Twoje dane finansowe 🛛 🕨 | Oceny cząstkowe        |                 |
| Ogłoszenia               | <u>Stypendia</u>       |                 |
| Ustawienia 🕨 🕨           | Moduły i grupy         |                 |
| Ankiety                  | Prowadzący             |                 |
| Dane dodatkowe           | Plan studiów           |                 |
| Wyloguj                  |                        |                 |
|                          | 11                     |                 |

Zostaną na niej wyświetlone wszystkie wnioski stypendialne, złożone do tej pory podczas trwania studiów (studia pierwszego i drugiego stopnia traktujemy rozdzielnie) oraz wszystkie

przyznane na ich podstawie stypendia. W przypadku wniosków stypendialnych ważny jest status wniosku. Jeśli zostanie mu w systemie obsługi Dziekanatu (Student nie ma do niego wejścia) nadany status "przyjęty", "odrzucony" bądź "zatwierdzony" Student nie ma już możliwości dalszej jego edycji, może go tylko ponownie wydrukować.

| ny indeks 🔹 🕨 |                                                                                                    |                                 |                        | 51 I'                |              |                 |
|---------------|----------------------------------------------------------------------------------------------------|---------------------------------|------------------------|----------------------|--------------|-----------------|
|               |                                                                                                    |                                 | Student - :            | stypendia            |              |                 |
|               |                                                                                                    |                                 |                        |                      |              |                 |
|               |                                                                                                    |                                 | Wnioski sty            | pendialne            |              |                 |
|               | La Carte de Carte de Carte de Carte de Carte de Carte de Carte de Carte de Carte de Carte de Carte de Carte de | p Nazwa                         | Status Data złoże      | nia Rok              | Odmowa A     | kcja Akcja      |
|               | 1                                                                                                    | specjalne dla niepełnosprawnych | przyjęty 11.10.201     | 8 2013/2014 (Rok ak. | ) D          | ukuj            |
|               | 2                                                                                                    | specjalne dla niepełnosprawnych | przyjęty 25.09.201     | 2014/2015 (Rok ak.   | ) D          | rukuj           |
|               | 3                                                                                                    | specjalne dla niepełnosprawnych | 17.06.201              | 5 2015/2016 (Rok ak. | ) D          | ukuj Edytuj Usu |
|               | 4                                                                                                    | socjalne                        | 17.06.201              | 5 2015/2016 (Rok ak. | ) D          | ukuj Edytuj Usu |
|               | 5                                                                                                    | 5 zapomoga                      | 17.06.201              | 5 2015/2016 (Rok ak. | ) D          | ukuj Edytuj Usu |
|               |                                                                                                    |                                 | Dodai w                | niosek               |              |                 |
|               |                                                                                                    |                                 | -boddj w               |                      |              |                 |
|               |                                                                                                    |                                 | Przydzielone           | stypendia            |              |                 |
|               |                                                                                                    | Lp Nazwa                        | Rok                    | Status Uwa           | gi Szczegóły | Data decyzji    |
|               |                                                                                                    | 1 specjalne dla niepełnosprawny | ch 2013/2014 (Rok ak.) | zatwierdzone ( )     | Pokaż        |                 |
|               |                                                                                                    | 2 specjalne dla niepełnosprawny | ch 2014/2015 (Rok ak.) | zatwierdzone ( )     | Pokaż        |                 |

Aby złożyć nowy wniosek należy nacisnąć przycisk "Dodaj wniosek". Pojawi się menu wyboru, w którym należy określić następujące wartości:

Powrót

- na jaki okres jest składany wniosek (rok akademicki/semestr zimowy/semestr letni),
- na jaki rok akademicki jest składany wniosek,
- jakiego rodzaju stypendium dotyczy.

| Elektroniczny indeks | Student Stupendia                                                                                                    |
|----------------------|----------------------------------------------------------------------------------------------------|
| Twoje studia 🛛 🕨     | Student - Stypenua                                                                                                    |
| Wybór przedmiotów    |                                                                                                    |
| Twoje dane finansowe | Wybér rodzaju stypendium                                                                                                    |
| Ogłaszenia           | Alkukaning jetefé na 4 semestrze letohim roku akademickego 2015/2016 v                                                                |
| Ustawienia 🕨 🕨       | Rek 2015/2016 -                                                                                                    |
| Ankiety              | Rodzsj stypendum                                                                                                    |
| Dane dodatkowe       |                                                                                                    |
| Wyloguj              | Sviddzań pomocy materiałnej dla studentów AGH i jestem wyadowu j świadowa odkowidalianości karnej za składanie fałszywych oświadzani. |
|                      | Anuluj Dalej                                                                                                    |

Aby przejść do dalszej części obsługi należy zaakceptować zamieszczone na formatce oświadczenie.

Ostatecznym efektem będzie wygenerowanie dokumentu, który po wydrukowaniu i podpisaniu w wyznaczonych do tego miejscach należy przedłożyć we własnym dziekanacie. Cześć danych osobowych zaciąga się do dokumentu bezpośrednio z bazy danych, część należy uzupełnić bądź to na dokumencie w formie elektronicznej, bądź to już na wydrukowanym dokumencie w formie papierowej. Edycja wniosków stypendialnych jest możliwa, o ile w dziekanacie nie został mu już nadany jeden ze statusów – "przyjęty", "odrzucony" lub "zatwierdzony". W takim wypadku możliwe jest tylko ponowne wydrukowanie wniosku, bez możliwości jego edytowania w systemie.

Poniżej opisane są szczegóły dotyczące poszczególnych typów stypendiów.

3. Stypendium socjalne

Aby złożyć wniosek o stypendium socjalne należy wykonać następujące czynności:

określić swój status finansowy - czy jest się samodzielnym finansowo (jeśli tak, to należy udokumentować dochody nie mniejsze niż 923,45zł do października 2016 roku, a od listopada 2016 roku nie mniejsze niż 930,35zł), bądź czy prowadzi się gospodarstwo domowe wspólnie z rodzicami.

- zaznaczyć ubieganie się o zwiększenie stypendium z tytułu zamieszkania (dotyczy tylko studentów stale zamieszkałych poza Krakowem).

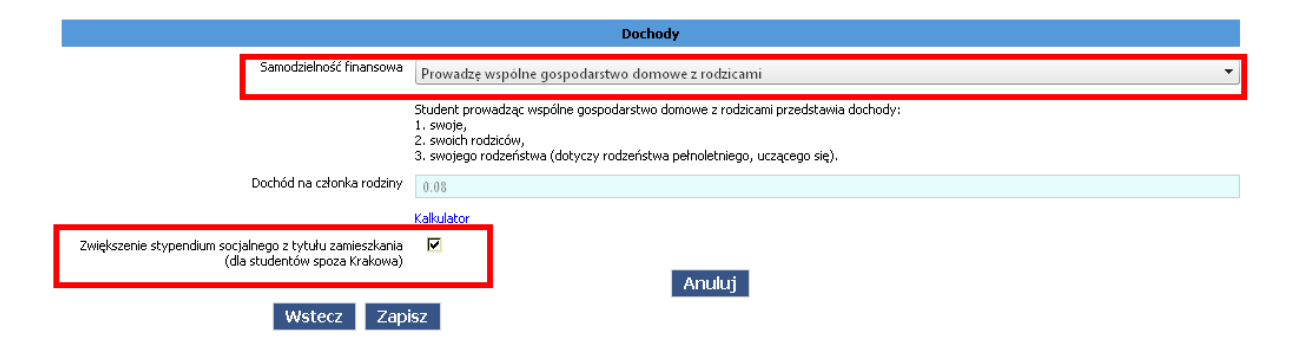

Następnie w celu ustalenia wysokości dochodu na osobę w rodzinie studenta należy użyć funkcji "Kalkulator". Po jej uruchomieniu wyświetli się formatka z danymi studenta - tu należy uzupełnić osiągnięte w 2015 roku dochody.

W kolejnym kroku wpisać należy wszystkich członków rodziny i podać ich dochody uzyskane w 2015 roku (na podstawie posiadanych zaświadczeń i oświadczeń o dochodach).

- Przy ustalaniu wysokości dochodu uprawniającego studenta do ubiegania się o stypendium socjalne uwzględnia się osoby oraz dochody osiągane przez:
- 1) studenta;
- małżonka studenta, a także będące na utrzymaniu studenta lub jego małżonka dzieci niepełnoletnie, dzieci pobierające naukę do 26 roku życia, a jeżeli 26 rok życia przypada w ostatnim roku studiów, do ich ukończenia, oraz dzieci niepełnosprawne bez względu na wiek,
- rodziców, opiekunów prawnych, opiekunów faktycznych studenta będące na ich utrzymaniu dzieci niepełnoletnie, dzieci pobierające naukę do 26 roku życia, a jeżeli 26 rok życia przypada w ostatnim roku studiów – do ich ukończenia oraz dzieci niepełnosprawne bez względu na wiek.

| Elektronicany indeks |   |                                         |                                          |                                          |                                      |                                                         |                               |                       |                        |                               |                     | Student - S                                          | Stypend                         | lia                   |                                                                                                    |                |                       |              |                |                |                                |                           |                           |                                                             |
|----------------------|---|-----------------------------------------|------------------------------------------|------------------------------------------|--------------------------------------|---------------------------------------------------------|-------------------------------|-----------------------|------------------------|-------------------------------|---------------------|------------------------------------------------------|---------------------------------|-----------------------|----------------------------------------------------------------------------------------------------|----------------|-----------------------|--------------|----------------|----------------|--------------------------------|---------------------------|---------------------------|-------------------------------------------------------------|
| Twoje studia 🔹 🕨     |   |                                         |                                          |                                          |                                      |                                                         |                               |                       |                        |                               |                     |                                                      |                                 |                       |                                                                                                    |                |                       |              |                |                |                                |                           |                           |                                                             |
| Wybór przedmiotów    |   |                                         |                                          |                                          |                                      |                                                         |                               |                       |                        |                               |                     |                                                      |                                 |                       |                                                                                                    |                |                       |              |                |                |                                |                           |                           |                                                             |
| Twoje dane finansowe | _ |                                         |                                          |                                          |                                      |                                                         |                               |                       |                        |                               |                     | Dochody czł                                          | inków rodzin                    | Y                     |                                                                                                    |                |                       |              |                |                |                                |                           |                           |                                                             |
| Ogłoszenia           | ~ | 1                                       |                                          |                                          |                                      |                                                         |                               |                       |                        |                               |                     |                                                      |                                 |                       |                                                                                                    |                |                       |              |                |                |                                |                           |                           | DI.                                                         |
| Ustawienia 🔰         |   | Stopień pok                             | rewieństwa                               |                                          | Rok uz                               | zyskania docho                                          | du                            |                       | Imię                   |                               |                     | Nazw                                                 | isko                            |                       |                                                                                                    |                |                       |              |                |                |                                |                           |                           | urodzenia                                                   |
| Anisety              |   | student                                 |                                          |                                          | 2014                                 |                                                         |                               | \$                    |                        |                               |                     |                                                      |                                 | -                     |                                                                                                    |                |                       |              |                |                |                                |                           |                           | 1994                                                        |
| Dane dodatkowe       |   | Powód aktualiz                          | acji dochodu                             |                                          |                                      |                                                         |                               |                       |                        |                               |                     |                                                      |                                 |                       |                                                                                                    |                |                       |              |                |                |                                |                           |                           |                                                             |
| Wyloguj              |   |                                         |                                          |                                          |                                      |                                                         |                               |                       |                        |                               |                     |                                                      |                                 |                       |                                                                                                    |                |                       |              |                |                |                                |                           |                           |                                                             |
|                      |   |                                         |                                          |                                          |                                      |                                                         |                               |                       | Dachá                  | d opodatkowar                 |                     |                                                      |                                 |                       |                                                                                                    |                |                       |              |                |                | ALPICIDAE                      | Doc                       | ын                        | Darhód na                                                   |
|                      |   | D                                       | ochód opodatk                            | cowany na zas                            | adach ogólny                         | ch wg zaświado                                          | zenia z US.                   |                       | zryczałto              | wanym podati                  | dem                 |                                                      |                                 | Doche                 | ody niepodleg                                                                                                    | ające opodati  | kowaniu               |              |                |                | ogółem                         | utracony/                 | uzyskany                  | aktualizacji                                                |
|                      |   | Dochód                                  | Składka na<br>ubez.                      | Składka na<br>ubez.                      | Podatek                              | Dochód po                                               | Ilość                         | A                     | Dochód                 | llość                         | в                   | Ilość hektarów                                       | Ilość                           | c                     | Alimenty                                                                                                    | Ilość          | D                     | Inne         | Ilość          | E              | Dochód                         | Dochód<br>mies.           | Dochód<br>mies.           | Dochód<br>mies.                                             |
|                      |   |                                         | społeczne                                | zdrowotne                                | naiezny                              | odiiczeniach                                            | miesięcy                      | ogoæm                 |                        | miesięcy                      | ogorem              | przeuczeniowych                                      | miesięcy                        | ogoiem                | ocrzymane                                                                                                    | mesięcy        | ogosem                |              | miesięcy       | ogotem         | miesięczny                     | utracony                  | uzyskany                  | członka                                                     |
|                      |   | 0.00                                    | 0.00                                     | 0.00                                     | 0.00                                 | 0.00                                                    | 12                            | 0.00                  | 0.00                   | 12                            | 0.00                | 0.0010                                               | 12                              | 0.00                  | 0.00                                                                                                    | 12             | 0.00                  | 0.00         | 12             | 0.00           | 0.00                           | 0.00                      | 0.00                      | 0.00                                                        |
|                      | ~ | 2                                       |                                          |                                          |                                      |                                                         |                               |                       |                        |                               |                     |                                                      |                                 |                       |                                                                                                    |                |                       |              |                |                |                                |                           |                           | Usuń wpis                                                   |
|                      |   | Stopień pok                             | rewieństwa                               |                                          | Rok us                               | zyskania docho                                          | du                            |                       | Imię                   |                               |                     | Nazv                                                 | isko                            |                       |                                                                                                    |                |                       |              |                |                |                                |                           |                           | Rok<br>urodzenia                                            |
|                      |   | matica                                  |                                          |                                          | 2014                                 |                                                         |                               | -                     | Matka                  |                               |                     |                                                      |                                 |                       |                                                                                                    | _              |                       |              |                |                |                                |                           |                           | 1960                                                        |
|                      |   | Damid alausta                           |                                          |                                          |                                      |                                                         |                               |                       |                        |                               |                     |                                                      |                                 |                       |                                                                                                    |                |                       |              |                |                |                                |                           |                           |                                                             |
|                      |   | POWOG ant Gall                          | ac) 0001000                              | 1                                        |                                      |                                                         |                               |                       |                        |                               |                     |                                                      |                                 |                       |                                                                                                    |                |                       |              |                |                |                                |                           |                           |                                                             |
|                      |   |                                         |                                          |                                          |                                      |                                                         |                               |                       |                        |                               |                     |                                                      |                                 |                       |                                                                                                    |                |                       |              |                |                |                                |                           |                           |                                                             |
|                      |   | D                                       | ochód opodatk                            | cowany na zas                            | adach ogólny                         | ch wg zaświado                                          | zenia z US.                   |                       | Dochó                  | d opodatkowar<br>wanym nodati | iy<br>dem           |                                                      |                                 | Doche                 | ody niepodleg                                                                                                    | ające opodati  | kowaniu               |              |                |                | A+B+C+D+E                      | Doc<br>utracopy/          | hód<br>uzvskany           | Dochód po<br>aktualizacii                                   |
|                      |   |                                         |                                          |                                          |                                      |                                                         |                               |                       | ,                      |                               |                     |                                                      |                                 |                       | Alternativ                                                                                                    | Ilaít          | D                     |              | 11-66          |                |                                | Dochód                    | Dochód                    | Dorbód                                                      |
|                      |   |                                         | Składka na                               | Składka na                               | Podatek                              | Dochód no                                               | Ilość                         |                       |                        | Ilość                         | B                   | Ilość bektarów                                       | HOSE                            |                       | A DECEMBER OF THE OWNER OF THE OWNER OWNER OWNER OWNER OWNER OWNER OWNER OWNER OWNER OWNER OWNER OWNER OWNER OWNER OWNER OWNER OWNER OWNER OWNER OWNER OWNER OWNER OWNER OWNER OWNER |                |                       |              | THE NEW YORK   |                | Dorbód                         |                           |                           |                                                             |
|                      |   | Dochód                                  | Składka na<br>ubez.<br>społeczne         | Składka na<br>ubez.<br>zdrowotne         | Podatek<br>należny                   | Dochód po<br>odliczeniach                               | Ilość<br>miesięcy             | A<br>ogółem           | Dochód                 | Ilość<br>miesięcy             | B<br>ogółem         | Ilość hektarów<br>przeliczeniowych                   | miesięcy                        | ogółem                | otrzymane                                                                                                    | miesięcy       | ogółem                | Inne         | miesięcy       | ogółem         | Dochód<br>miesięczny           | mies.<br>utracony         | mies.<br>uzyskany         | mies.<br>członka                                            |
|                      |   | Dochód<br>10 000.00                     | Składka na<br>ubez.<br>społeczne<br>0.00 | Składka na<br>ubez.<br>zdrowotne         | Podatek<br>należny<br>0.00           | Dochód po<br>odliczeniach<br>10000.00                   | Ilość<br>miesięcy<br>12       | A<br>ogółem<br>833.33 | Dochód                 | Ilość<br>miesięcy<br>12       | B<br>ogółem<br>0.00 | Ilość hektarów<br>przeliczeniowych<br>0.0010         | miesięcy<br>12                  | <b>ogółem</b><br>0.00 | otrzymane                                                                                                    | miesięcy<br>12 | <b>ogółem</b><br>0.00 | Inne<br>0.00 | miesięcy<br>12 | ogółem<br>0.00 | Bochód<br>miesięczny<br>833.33 | mies.<br>utracony         | mies.<br>uzyskany<br>0.00 | mies.<br>członka<br>833.33                                  |
|                      | ~ | Dochód<br>10 000.00<br>3                | Składka na<br>ubez.<br>społeczne<br>0.00 | Składka na<br>ubez.<br>zdrowotne<br>0.00 | Podatek<br>należny<br>0.00           | Dochód po<br>odliczeniach<br>10000.00                   | Ilość<br>miesięcy<br>12       | A<br>ogółem<br>833.33 | Dochód<br>0.09         | Ilość<br>miesięcy<br>12       | B<br>ogółem<br>0.00 | Ilość hektarów<br>przeliczeniowych<br>4.0010         | niesięcy<br>12                  | ogółem<br>0.00        | 0.00                                                                                                    | miesięcy<br>12 | ogółem<br>0.00        | Inne<br>0.00 | miesięcy<br>12 | ogółem<br>0.00 | Bochód<br>miesięczny<br>833.33 | mies.<br>utracony<br>0.00 | mies.<br>uzyskany<br>0.00 | mies.<br>członka<br>833.33<br>Usuń wpis                     |
|                      | ~ | Dochód<br>10 010.01<br>3<br>Stopień pok | Składka na<br>ubez.<br>społeczne<br>0.00 | Składka na<br>ubez.<br>zdrowotne<br>0.00 | Podatek<br>należny<br>0.00<br>Rok uz | Dochód po<br>odliczeniach<br>10000.00                   | Ilość<br>miesięcy<br>12       | A<br>ogółem<br>833.33 | Dochód<br>0.00         | Ilość<br>miesięcy<br>12       | B<br>ogółem<br>0.00 | Ilość hektarów<br>przeliczeniowych<br>0.0010<br>Nazw | 105C<br>miesięcy<br>12          | ogółem<br>0.00        | 0.00                                                                                                    | miesięcy<br>12 | ogółem<br>0.00        | Inne<br>0.00 | niesięcy<br>12 | ogółem<br>0.00 | Bochód<br>miesięczny<br>833.33 | mies.<br>utracony         | mies.<br>uzyskany<br>0.00 | mies.<br>członka<br>833.33<br>Usuń wpis<br>Rok              |
|                      | ~ | Dochód<br>10 000.00<br>3<br>Stopień pok | Składka na<br>ubez.<br>społeczne<br>0.00 | Składka na<br>ubez.<br>zdrowotne         | Podatek<br>należny<br>0.00<br>Rok uz | Dochód po<br>odliczeniach<br>10000.00<br>zyskania docho | tlość<br>miesięcy<br>12<br>du | A<br>ogólem<br>833.33 | Dochód<br>0.00<br>Imię | Ilość<br>miesięcy<br>12       | B<br>ogółem<br>0.00 | Ilość hektarów<br>przeliczeniowych<br>0.0010<br>Nazw | 110sc<br>miesięcy<br>12<br>isko | ogółem<br>0.00        | 0.00                                                                                                    | miesięcy<br>12 | ogółem<br>0.00        | 0.00         | niesięcy<br>12 | ogółem<br>0.00 | Bachód<br>miesięczny<br>833.33 | mies.<br>utracony         | mies.<br>uzyskany<br>0.00 | mies.<br>członka<br>633.33<br>Usuń wpis<br>Rok<br>urodzenia |

Po dodaniu każdego członka rodziny system automatycznie wylicza miesięczny dochód na osobę w rodzinie. Na podstawie wyliczonego miesięcznego dochodu, po spełnieniu wszystkich wymogów formalnych, będzie ustalona wysokość stypendium socjalnego.

Należy pamiętać o dokładnym wypełnieniu danych osobowych (imię, nazwisko, rok urodzenia) oraz wpisaniu roku podatkowego, za który podawany jest dochód.

W celu usunięcia osoby wpisanej nadmiarowo (np. rodzeństwa starszego niż 18 lat, które nie uczy się) należy użyć funkcji "usuń wpis:"

| ~ | 2               |                                  |                                  |                    |                           |                   |             |                     |                            |              |                                    |                   |             |                       |                   |             |      |                   |             |                      |                             |                             | Usuń wpis                  |
|---|-----------------|----------------------------------|----------------------------------|--------------------|---------------------------|-------------------|-------------|---------------------|----------------------------|--------------|------------------------------------|-------------------|-------------|-----------------------|-------------------|-------------|------|-------------------|-------------|----------------------|-----------------------------|-----------------------------|----------------------------|
|   | Stopień pok     | rewieństwa                       |                                  | Rok u              | zyskania docho            | du                |             | Imię                |                            |              | Naz                                | wisko             |             |                       |                   |             |      |                   |             |                      |                             |                             | Rok<br>urodzenia           |
|   | matka           |                                  |                                  | 2014               |                           |                   | \$          | Matka               |                            |              |                                    |                   |             |                       |                   |             |      |                   |             |                      |                             |                             | 1960 🗘                     |
| F | łowód aktualiza | scji dochodu                     | 1                                |                    |                           |                   |             |                     |                            |              |                                    |                   |             |                       |                   |             |      |                   |             |                      |                             |                             |                            |
|   |                 |                                  |                                  |                    |                           |                   |             |                     |                            |              |                                    |                   |             |                       |                   |             |      |                   |             |                      |                             |                             |                            |
|   | De              | ochód opodatk                    | owany na zasa                    | idach ogólny       | ch wg zaświado            | zenia z US.       |             | Dochór<br>zryczałto | d opodatkowa<br>wanym poda | iny<br>tkiem |                                    |                   | Docho       | dy niepodlega         | ające opodati     | kowaniu     |      |                   |             | A+B+C+D+E<br>ogółem  | Doc<br>utracony/            | hód<br>uzyskany             | Dochód po<br>aktualizacji  |
|   | Dochód          | Składka na<br>ubez.<br>społeczne | Składka na<br>ubez.<br>zdrowotne | Podatek<br>naleźny | Dochód po<br>odliczeniach | Ilość<br>miesięcy | A<br>ogółem | Dochód              | Ilość<br>miesięcy          | B<br>ogółem  | Ilość hektarów<br>przeliczeniowych | Ilość<br>miesięcy | C<br>ogółem | Alimenty<br>otrzymane | Ilość<br>miesięcy | D<br>ogółem | Inne | Ilość<br>miesięcy | E<br>ogółem | Dochód<br>miesięczny | Dochód<br>mies.<br>utracony | Dochód<br>mies.<br>uzyskany | Dochód<br>mies.<br>członka |
|   | 10 000.00       | 0.00                             | 0.00                             | 0.00               | 10000.00                  | 12                | 833.33      | 0.00                | 12                         | 0.00         | 0.0000                             | 12                | 0.00        | 0.00                  | 12                | 0.00        | 0.00 | 12                | 0.00        | 833.33               | 0.00                        | 0.00                        | 833.33                     |

W razie potrzeby aktualizacji dochodów danego członka rodziny należy przy edycji wniosku wypełnić pole "Powód aktualizacji dochodu".

W pola "Dochód utracony/uzyskany" należy wpisać dochody miesięczne.

| ~ |                |                                  |                                  |                    |                           |                   |             |                     |                             |              |                                    |                   |             |                       |                   |             |      |                   |             |                      |                             |                             |                            |
|---|----------------|----------------------------------|----------------------------------|--------------------|---------------------------|-------------------|-------------|---------------------|-----------------------------|--------------|------------------------------------|-------------------|-------------|-----------------------|-------------------|-------------|------|-------------------|-------------|----------------------|-----------------------------|-----------------------------|----------------------------|
|   | štopień pokr   | rewieństwa                       |                                  | Rok uz             | yskania docho             | du                |             | Imię                |                             |              | Nazv                               | wisko             |             |                       |                   |             |      |                   |             |                      |                             |                             | Rok<br>urodzenia           |
|   | itudent        |                                  |                                  | 2014               |                           |                   | \$          |                     |                             |              |                                    |                   |             |                       |                   |             |      |                   |             |                      |                             |                             | 1994 🗘                     |
| P | owód aktualize | acji dochodu                     | ←                                |                    |                           |                   |             |                     |                             |              |                                    |                   |             |                       |                   |             |      |                   | _           |                      | 4                           | 4                           |                            |
|   | D              | ochód opodati                    | owany na zasi                    | idach ogólny       | ch wg zaświado            | zenia z US.       |             | Dochóc<br>zryczałto | i opodatkowa<br>wanym podal | iny<br>:kiem |                                    |                   | Doche       | ody niepodlega        | ające opodat      | kowaniu     |      |                   |             | A+B+C+D+E<br>ogółem  | Doc<br>utracony/            | hód<br>uzyskany             | Dochód po<br>aktualizacji  |
|   | Dochód         | Składka na<br>ubez.<br>społeczne | Składka na<br>ubez.<br>zdrowotne | Podatek<br>należny | Dochód po<br>odliczeniach | Ilość<br>miesięcy | A<br>ogółem | Dochód              | Ilość<br>miesięcy           | B<br>ogółem  | Ilość hektarów<br>przeliczeniowych | Ilość<br>miesięcy | C<br>ogółem | Alimenty<br>otrzymane | Ilość<br>miesięcy | D<br>ogółem | Inne | Ilość<br>miesięcy | E<br>ogółem | Dochód<br>miesięczny | Dochód<br>mies.<br>utracony | Dochód<br>mies.<br>uzyskany | Dochód<br>mies.<br>członka |
|   | 0.00           | 0.00                             | 0.00                             | 0.00               | 0.00                      | 12                | 0.00        | 0.00                | 12                          | 0.00         | 0.0000                             | 12                | 0.00        | 0.00                  | 12                | 0.00        | 0.00 | 12                | 0.00        | 0.00                 | 0.00                        | 0.00                        | 0.00                       |

Zaznaczenie pola "zwiększenie stypendium socjalnego z tytułu zamieszkania" powoduje utworzenie dodatkowego wniosku stypendialnego:

|    |                                              | VVEIU:   | ski styperiulai | le .                |        |        |             |
|----|----------------------------------------------|----------|-----------------|---------------------|--------|--------|-------------|
| եր | Nazwa                                        | Status   | Data złożenia   | Rok                 | Odmowa | Akcja  | Akcja       |
| 1  | specjalne dla osób niepełnosprawnych         | przyjęty | 11.10.2013      | 2013/2014 (Rok ak.) |        | Drukuj |             |
| 2  | specjalne dla osób niepełnosprawnych         | przyjęty | 25.09.2014      | 2014/2015 (Rok ak.) |        | Drukuj |             |
| З  | rektorskie                                   |          | 02.08.2016      | 2015/2016 (Rok ak.) |        | Drukuj | Edytuj Usuń |
| 4  | zapomoga                                     |          | 03.08.2016      | 2015/2016 (Rok ak.) |        | Drukuj | Edytuj Usuń |
| 5  | zwiększenie stypendium z tytułu zamieszkania |          | 23.08.2016      | 2015/2016 (Rok ak.) |        | Drukuj | Edytuj Usuń |
| 6  | socjalne                                     |          | 23.08.2016      | 2015/2016 (Rok ak.) |        | Drukuj | Edytuj Usuń |
| 7  | specjalne dla osób niepełnosprawnych         |          | 23.08.2016      | 2015/2016 (Rok ak.) |        | Drukuj | Edytuj Usuń |

|    |                                      | Dodaj wni           | osek             |         |           |              |
|----|--------------------------------------|---------------------|------------------|---------|-----------|--------------|
|    |                                      | Przydzielone st     | ypendia          |         |           |              |
| Lp | Nazwa                                | Rok                 | Status           | Uwagi   | Szczegóły | Data decyzji |
| 1  | specjalne dla osób niepełnosprawnych | 2013/2014 (Rok ak.) | zatwierdzone ( ) | uwaga 1 | Pokaź     |              |
| 2  | specjalne dla osób niepełnosprawnych | 2014/2015 (Rok ak.) | zatwierdzone ( ) | uwaga 2 | Pokaź     |              |
|    |                                      | Danual              |                  |         |           |              |
|    |                                      | Powro               | t                |         |           |              |

Jest to pozycja umożliwiająca Dziekanatom przyznanie dodatkowych rat z tego tytułu i nie wymaga drukowania odrębnego wniosku. Cała niezbędna informacja znajduje się na pierwszej stronie wniosku o stypendium socjalne:

| WNIOSEK                                                                        |
|--------------------------------------------------------------------------------|
| o przyznanie w roku akademickim 2016/2017 pomocy materialnej w formie:         |
| (odpowiednie zakreślić)                                                        |
| 🛛 stypendium socjalnego                                                        |
| 🛛 zwiększenia stypendium socjalnego z tytułu zamieszkania (dla studentów spoza |
| Krakowa)                                                                       |

Pozycja wniosku o zwiększenie stypendium socjalnego jest ważna z tego powodu, że w razie niepoprawnego wprowadzenia dochodów rodziny i potrzeby ich ponownego przeliczenia zmiany należy wprowadzić równolegle w obu wnioskach. System póki co nie ma funkcjonalności automatycznego przepisywania zmian.

Po zapisaniu wniosku należy go wydrukować, szczególnie ważne jest zaznaczenie na nim dokumentów, które mają dokładnie udokumentować wprowadzone w kalkulatorze kwoty dochodów. Spis najczęściej spotykanych dokumentów znajduje się na stronach 3 i 4 wniosku, w razie udokumentowania dochodów innymi załącznikami, należy je opisać dokładnie w pozycjach 32 i poniżej. Ważne jest także wpisanie ogólnej ilości załączników:

| L   |                                                                                                    | <u> </u> | <u> </u> | <b></b> |       |        | <b></b> | <b>—</b> |  |
|-----|----------------------------------------------------------------------------------------------------|----------|----------|---------|-------|--------|---------|----------|--|
| 28. | oświadczenie o nieposiadaniu gospodarstwa rolnego (gruntów, lasów itp.)<br>poza terenem gminy zamieszkania, |          |          |         |       |        |         |          |  |
| 29. | oświadczenia wszystkich pełnoletnich członków rodziny o braku dochodów z<br>pracy za granicą,               |          |          |         |       |        |         |          |  |
| 30. | oświadczenie o wspólnym gospodarstwie domowym z wymienionymi we<br>wniosku członkami rodziny,               |          |          |         |       |        |         |          |  |
| 31. | oświadczenie o zamieszkiwaniu w obiekcie innym niż dom studencki.                                           |          |          |         |       |        |         |          |  |
|     | inne (dokładny opis)                                                                                        |          |          |         |       |        |         |          |  |
| 32. |                                                                                                    |          |          |         |       |        |         |          |  |
| 33  |                                                                                                    |          |          |         |       |        |         |          |  |
|     | Przekazuj 3 rałączniki wymienione w powyższym wykazie – Potwierdzaw                                         | m prz    | yjęcie   | powy    | ższyc | h zała | ącznik  | ów       |  |

Osoby używające pakietu MS Office powinny pamiętać o mało intuicyjnym sposobie zaznaczania pól typu check-box. Po dwukrotnym kliknięciu takiego pola pojawia się okienko jak poniżej, w celu zaznaczenia check-boxa należy wybrać wartość "Zaznaczone" w sekcji "Wartość domyślna".

| Opcje pola wyboru formularza                 | ? × |
|----------------------------------------------|-----|
| Rozmiar pola wyboru                          |     |
| Automatyczny                                 |     |
| 🖸 Dokładnie: 🛛 10 pkt 🚔                      |     |
| Wartość domyślna                             |     |
| C <u>N</u> iezaznaczone                      |     |
| Zaznaczone                                   |     |
| Uruchamianie makra                           |     |
| Przy w <u>ej</u> ściu: Przy <u>w</u> yjściu: |     |
| <u> </u>                                     | •   |
| Ustawienia pola                              |     |
| Zakładka: pole1                              |     |
| Pole wyboru włączone                         |     |
| 🗖 Oblicz przy zakończeniu                    |     |
| Dodaj <u>t</u> ekst Pomocy OK Anu            | luj |

Wszystkie deklarowane dokumenty muszą być przedłożone w dziekanacie razem z wydrukowanym i podpisanym wnioskiem.

## 4. Stypendium specjalne dla niepełnosprawnych

Aby złożyć wniosek o stypendium dla niepełnosprawnych należy podać następujące szczegóły:

- stopień niepełnosprawności,
- rodzaj schorzenia,

- charakter niepełnosprawności (stały/okresowy),

- w przypadku charakteru okresowego należy podać datę obowiązywania posiadanego oświadczenia.

| lektroniczny indeks |   |                              |                     |
|---------------------|---|------------------------------|---------------------|
| īwoje studia 🔹 🕨    |   |                              | Student - Stypendia |
| Vybór przedmiotów   |   |                              |                     |
| woje dane finansowe |   |                              | Niepełnosprawność   |
| głoszenia           |   | Stopień niepełnosprawności   | stopień umiarkowany |
| stawienia 🕨 🕨       |   | Rodzaj schorzenia            | 05-R                |
| nkiety              |   | Charakter niepełnosprawności | Stały               |
| ane dodatkowe       |   | Okres ważności orzeczenia    | Nie dotyczy         |
| Ayloguj             | 1 |                              |                     |
|                     | - | Anuluj                       | Zapisz              |

W samym wniosku należy zaznaczyć co najmniej jeden rodzaj dokumentu potwierdzającego posiadanie uprawnień do pobierania stypendium dla niepełnosprawnych:

 orzeczenie odpowiedniego (Powiatowego, Wojewódzkiego) Zespołu ds. Orzekania o Niepełnosprawności / Stopniu Niepełnosprawności lub

- orzeczenie o niezdolności do pracy wydane przez ZUS na podstawie przepisów o emeryturach i rentach z Funduszu Ubezpieczeń Społecznych lub

- orzeczenie o zaliczeniu do grupy inwalidzkiej

Deklarowany dokument musi być przedłożony w dziekanacie razem z wydrukowanym i podpisanym wnioskiem.

5. Zapomoga

Nie wymaga żadnych dodatkowych akcji w samym systemie. Wszystkie szczegóły należy nanieść na wygenerowanym dokumencie w formie elektronicznej bądź po jego wydrukowaniu.

## Uwaga!

Sprawdź w formatce Twoje dane finansowe->Konta bankowe, czy figurujące w systemie konto jest aktualne. Jeśli nie jest aktualne dokonaj zmiany, bowiem stosownie do informacji zawartej we wniosku, na to konto będą przelewane środki finansowe w przypadku przyznania świadczenia.